# **Using the Medlearn Matters Table(s):**

## **Hierarchy:**

| Default page | (lists all Medlearn Matters articles, regardless of effective date)      |
|--------------|--------------------------------------------------------------------------|
| Default_2003 | (lists only the Medlearn Matters articles with an effective date in      |
|              | 2003)                                                                    |
| Default_2004 | (lists only the Medlearn Matters articles with an effective date in      |
|              | 2004)                                                                    |
| Default_2005 | (lists only the Medlearn Matters articles with an effective date in      |
|              | 2005)                                                                    |
| MMA_All      | (lists all articles relating to the Medicare Modernization Act; December |
|              | 2003                                                                     |
|              |                                                                          |

### **Functionality:**

Sorting 🚽 🕇 :

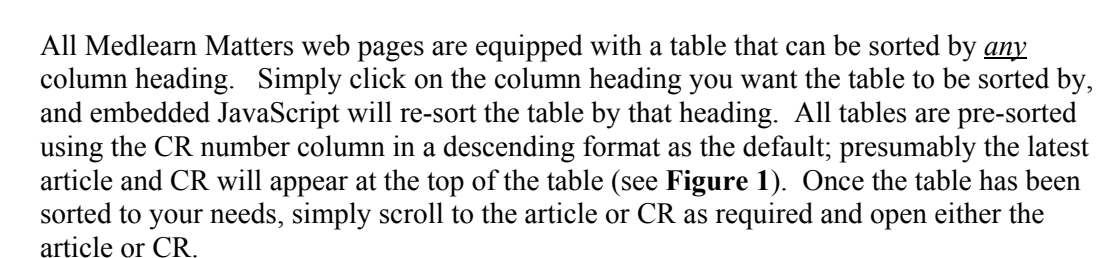

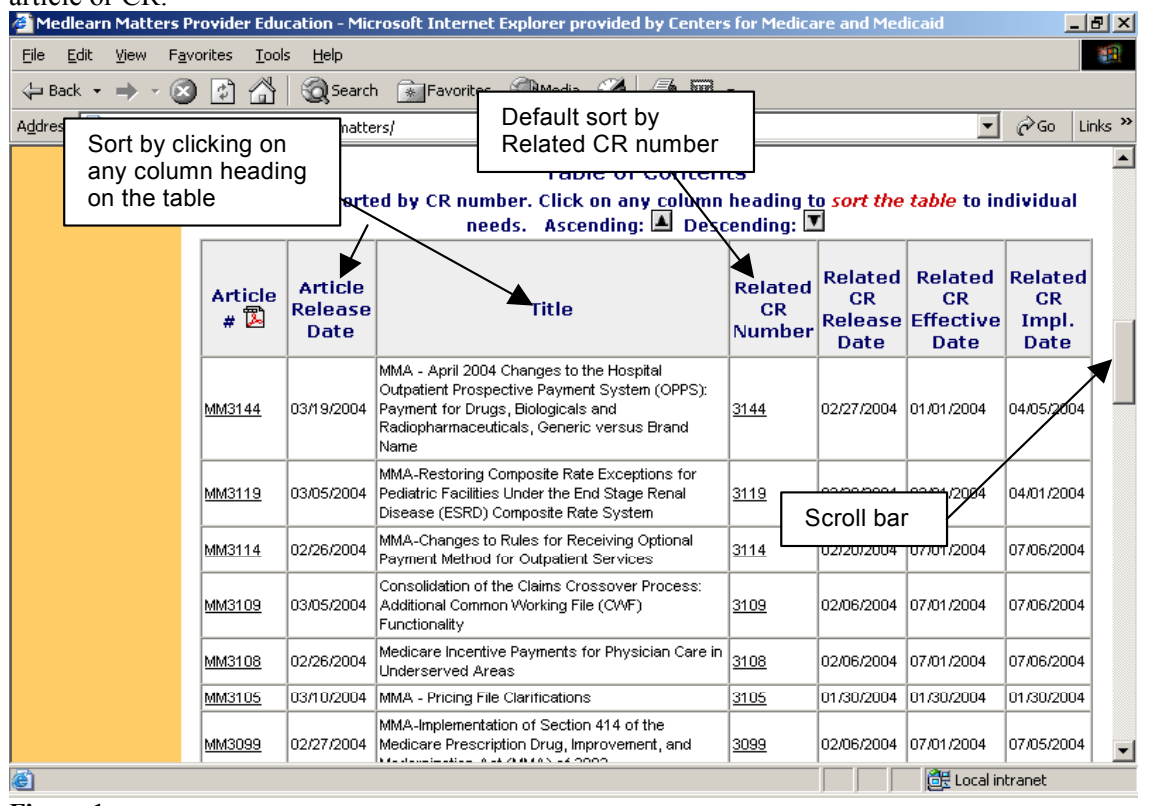

Figure 1.

#### Searching (ctrl-F)

Any page may be searched utilizing the browser (IE5+ and NS4+). By pressing the keys ctrl and F; type the string (the word, number, or phrase) to be searched. Then click "Find Next". This will highlight the first occurrence of the searched string, at either the beginning or at the end of the page depending on the search options chosen. Each successive time "Find Next" is clicked, the next occurrence of the string is returned.

This means: if you are looking for articles relating to ESRD then entering ESRD as the string and clicking "Find Next" you could easily locate the articles with ESRD as part of the title. Caution: The browser search function does NOT extend to the text of the article itself; therefore, while the above example will locate all occurrences of ESRD within the title column, it will NOT necessarily find all ESRD related articles.

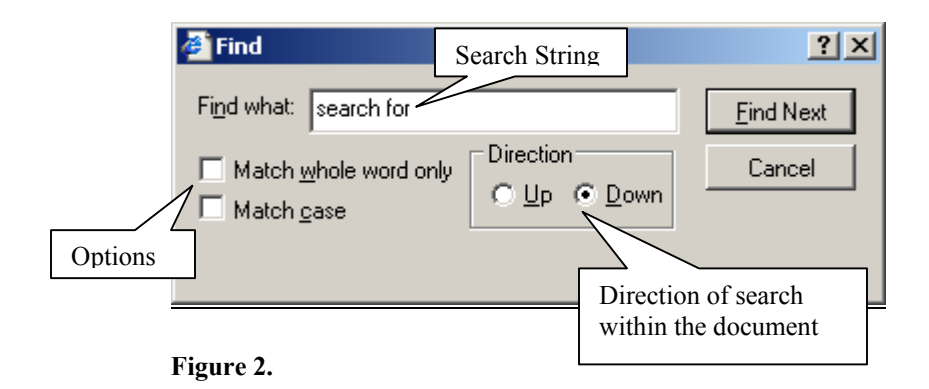

### NOTE:

All articles are in Adobe Acrobat 5.0 (PDF format) and require the Adobe Acrobat Reader (5.0 or later) to open and read any pdf document.